## Оперативный мониторинг ЛС.

- 1. Оперативный мониторинг ЛС, проводится по определенному списку препаратов, которые ежемесячно загружаются в программу «Граф Бестужефф» с сайта оперативного мониторинга.
- 2. Список препаратов находится на сайте оперативного мониторинга в разделе Экспорт/Импорт. Рис.1, как уже было сказано в пункте 1, эти данные загружаются в программу ежемесячно, выполнять их загрузку не требуется.

|                                                                                                    |                                                                                                    | HE BUILDING BUILDING |
|----------------------------------------------------------------------------------------------------|----------------------------------------------------------------------------------------------------|----------------------|
| 🗲 🗇 🔁 http://mois.zoszdravnadzor.zu/?salt=196662820.02453556sid=865693823283823462484z_eff                                                                           | set= &salt=0.11900241182734206                                                                                  | 0-20 A *             |
| 🔂 Оперативный мониторин ×                                                                                                    |                                                                                                    |                      |
| ⊈айп ∏равка Вид Избранное Сдрвис Спдавка<br>🙀                                                                                                    |                                                                                                    |                      |
| С І Оперативный мониторинг ЛС 18 мертя 2013 21:44                                                                                                    | Kanarona E                                                                                                    | Bearag G+            |
| Новости Номенилатура (Лиод данные). Внесенные данные: Настройня: Экспорт/Импорт Инстру                                                                               | кция пользователя. Тех. поддерною. Справочники                                                                  |                      |
| Пользователи (респонденты) вносят информацию об ассортиментной и ценово<br>Ввод информации необходимо осуществить до 25 числа каждого месяца. База<br>в экспертионал | ой доступности ЖНВЛП по состоянию на 15-ое число каждого месяца.<br>данных открыта до 4-го апреля включительно. | ŕ                    |
|                                                                                                    | Экспортирование данных из системы                                                                               |                      |
| Отчетный период:                                                                                                    | март 2013 года                                                                                                  |                      |
| Сегнент:                                                                                                    | Анбулаторный (для коменения селиента воспользуйтесь меню настройки)                                             |                      |
| Схема налогооблажения:                                                                                                    | Упроценная                                                                                                    |                      |
| Тер. особенности ценообразования:                                                                                                    | Нет территориальных особенностей ценообразования                                                                |                      |
| Действующий справочник ЛС:                                                                                                    | arpyorts                                                                                                    |                      |
| Данные, введенные в сегменте за:                                                                                                    | Hapt V 2013 V 3arpyterts                                                                                        |                      |
| Шаблон для ручного ввода в Microsoft Excel и последующего импорта в систему:                                                                                         | Загрузить                                                                                                    |                      |
| Описание формата импортируемых файлов:                                                                                                    | Зарузеть                                                                                                    |                      |
|                                                                                                    |                                                                                                    |                      |

Рис.1

- 3. Для подачи мониторинга необходимо сформировать файл для загрузки на сайт. Для этого используется команда «Текущие остатки по сериям (мониторинг)». Ее можно найти, воспользовавшись поиском по справочнику «Команды» в программе «Граф Бестужефф».
- 4. Запустив данную команду, задаем ей входные параметры. В качестве примера: входные параметры для отчета за январь 2019-го года будут выглядеть, как указано на Рис.2

| 🚞 Текущие остатки по сериям         | а (мониторинг)                         |
|-------------------------------------|----------------------------------------|
| 🚰 🞑 🐚 🎆 ᢖ Σ<br>Результаты Параметры | Предустановки Сохранить                |
| Пересчитывать в валюту              | Py6                                    |
| Год                                 | 2019                                   |
| Месяц                               | Январь.2019 IS                         |
| По складам                          | АА А/п №1 Эмеиногорский т-к 75 (Склад) |
| По прайс-листам                     | Прайс руб.                             |
| Упаковка                            | • Мин. С Продажная С Складская         |
|                                     |                                        |
|                                     | Гоздать файд Гоуранить в бифер         |
|                                     |                                        |

Рис.2

- 5. Задав входные параметры, переходим на закладку «Результаты».
- 6. После того, как программа сформирует результаты, необходимо сверху выбрать предустановку «Основная» Рис.3

|                                                                                 |               | • 0     | охранить |         |      |       |                   |          |             |          |            |          |                         |       |         |     |
|---------------------------------------------------------------------------------|---------------|---------|----------|---------|------|-------|-------------------|----------|-------------|----------|------------|----------|-------------------------|-------|---------|-----|
| Результаты Параметры Диаграмма                                                  |               |         |          |         |      |       |                   |          |             |          |            |          |                         |       |         |     |
| Полное название товара                                                          | Штрих-код     | MonitId | DrugId   | Segment | Year | Month | Series            | Quantity | MaxMnfPrice | MnfPrice | PrcPrice I | RtIPrice | Макс. розн. цена 🛛 Fund | : Ven | dorID E | √ ▲ |
| Сумамед таблетки покрытые пленочной оболочкой 500 мг, 3 шт. №3                  | 3850114202480 | 103894  | 239      |         | 201  | 9     | 1 98068           |          | 382,00      | 380,64   | 396,63     | 476,36   | 579,88                  | 0     | 7675 🔲  |     |
| Азитромицин таблетки покрытые пленочной оболочкой 500 мг, 3 шт. №3              | 4607146760131 | 103899  | 50946    | 1       | 201  | 9     | 1 A4547           | 1        | 107,47      | 41,41    | 42,34      | 54,55    | 163,14                  | 0     | 7675 🗖  |     |
| Амбробене таблетки 30 мг, 10 шт. №20                                            | 4030096245111 | 104242  | 159062   | 1       | 201  | 9     | 1 T34458A         |          | 3 107,74    | 107,43   | 112,59     | 134,55   | 163,55                  | 0     | 7675 🗖  |     |
| Амброксол таблетки 30 мг, 10 шт. №20                                            | 4607027760540 | 104246  | 161405   | 1       | 201  | Э     | 1 330418          | 1        | 7 23,52     | 10,27    | 11,44      | 14,09    | 38,81                   | 0     | 7675 🗖  |     |
| Норваск таблетки, 5 мг, 10 шт. (10) №30                                         | 4607131043928 | 105163  | 162791   | 1       | 201  | Э     | 1 00016061        | 1        | 2 410,76    | 410,22   | 433,57     | 518,18   | 623,53                  | 0     | 7675 🗖  |     |
| Амоксициллин капсулы 500 мг, 8 шт. №16                                          | 8600097300384 | 105167  | 52322    | 1       | 201  | 9     | 1 1701715,1701688 | 2,5      | 5 73,65     | 73,48    | 74,88      | 90,00    | 111,80                  | 0     | 7675 🗖  |     |
| Флемоксин Солотаб таблетки диспергируемые 250 мг, 5 шт. №20                     | 4606556000400 | 105189  | 69227    | 1       | 201  | 9     | 1 17114/56        |          | 212,04      | 212,04   | 225,49     | 269,09   | 321,88                  | 0     | 101 🗆   |     |
| Амоксиклав таблетки покрытые пленочной оболочкой 875 мг+125 мг, 7 шт. №14       | 3838957398843 | 105431  | 13195    | 1       | 201  | Э     | 1 HV4020          |          | 314,77      | 314,08   | 329,91     | 395,45   | 477,82                  | 0     | 7675 🗖  |     |
| Амоксиклав Квиктаб таблетки диспергируемые 875 мг+125 мг, 2 шт. №14             | 3838957011018 | 105439  | 28158    | 1       | 201  | Э     | 1 HZ2637          |          | 321,38      | 320,62   | 333,00     | 400,00   | 487,85                  | 0     | 7675 🗖  |     |
| Атенолол Никомед таблетки покрытые пленочной оболочкой 100 мг, 30 шт. №30       | 4031083004384 | 105886  | 66130    | 1       | 201  | Э     | 1 11485168        |          | 36,29       | 36,25    | 40,77      | 51,36    | 59,88                   | 0     | 7675 🗖  |     |
| Атенолол Никомед таблетки покрытые пленочной оболочкой 50 мг, 30 шт. №30        | 4031083004377 | 105901  | 161586   | 1       | 201  | 9     | 1 11485150        |          | 29,02       | 28,99    | 33,86      | 42,27    | 47,88                   | 0     | 7675 🗖  |     |
| Атенолол таблетки 50 мг, 10 шт. №30                                             | 3850114216814 | 105938  | 13860    | 1       | 201  | 9     | 1 363018          |          | 35,64       | 35,51    | 42,60      | 53,18    | 58,81                   | 0     | 7675 🗖  |     |
| Аторвастатин таблетки покрытые пленочной оболочкой, 20 мг, (15) №90             | 4607003248741 | 106202  | 166182   | 1       | 201  | Э     | 1 210818          | 0,83     | 3 735,00    | 650,00   | 689,15     | 752,73   | 1010,63                 | 0     | 101 🗖   |     |
| Аторвастатин таблетки покрытые пленочной оболочкой, 40 мг. (30) №30             | 4607027766450 | 106206  | 166184   | 1       | 201  | Э     | 1 071118          | :        | 3 749,40    | 200,00   | 206,29     | 248,18   | 1030,43                 | 0     | 7675 🗖  |     |
| Диакарб таблетки 250 мг, 10 шт. №30                                             | 4601969006308 | 106248  | 67815    | 1       | 201  | 9     | 1 20317           | 0,667    | 7 193,09    | 193,09   | 185,99     | 226,36   | 293,11                  | 0     | 7675 🗖  |     |
| Тромбо АСС таблетки покрытые кишечнорастворимой пленочной оболочкой, 100 мг. (1 | 9008732004519 | 106429  | 161540   | 1       | 201  | 9     | 1 7H187A          |          | 38,24       | 38,10    | 41,23      | 51,82    | 63,10                   | 0     | 7675 🗖  |     |
| АЦЦ Лонг таблетки шилучие 600 мг, 10 шт. №10                                    | 4030855000012 | 106444  | 161344   | 1       | 201  | Э     | 1 HM1774          | 1        | 2 311,12    | 268,68   | 281,66     | 337,73   | 472,28                  | 0     | 7675 🗖  |     |
| Бетагистин таблетки 24 мг, 10шт. №30                                            | 4607027764395 | 106886  | 68318    | 1       | 201  | Э     | 1 360518          |          | 234,36      | 45,45    | 47,96      | 61,36    | 355,76                  | 0     | 101     |     |
| Дипроспан суспензия для инъекций 2 мг+5 мг/мл, 1 мл №1                          | 4602210000038 | 107017  | 27846    | 1       | 201  | Э     | 1 7BBKABWA02      | :        | 3 150,05    | 149,38   | 166,21     | 197,27   | 227,78                  | 0     | 7675 🗖  |     |
|                                                                                 |               |         |          |         |      | -     |                   |          |             |          |            |          |                         |       |         | -   |
|                                                                                 |               |         |          |         |      |       |                   | 474,472  |             |          |            |          |                         |       |         | 0   |
| Запись 1(162) Выделено І                                                        | 0             |         |          |         |      |       |                   |          |             |          | X COPT E   | E        |                         |       |         |     |

- 7. Результаты отчета содержат в себе необходимые для мониторинга данные. Кроме того, в результатах есть последний столбец названный E (от английского Error ошибка), результаты отсортированы по данному столбцу и в самом низу таблицы будут те строки, где в данном столбце стоит галочка.
- 8. Отмеченные строки это вероятные ошибки (не обязательно ваши ошибки, может это и не ошибки вовсе, однако вероятность такая есть, и в связи с этим данные записи в отчет лучше не включать).
- 9. Далее выделяем только строки, в которых в столбце Е нет галочек. Быстрее всего это сделать следующим образом: нажимая на кнопку «Пробел» (самая длинная клавиша на клавиатуре) выделяем те строки у которых в столбце Е есть галочка, после чего нажимаем кнопку «\*», расположенную на цифровой (справа где цифры и знаки математических операций). При этом ГБ инвертирует выделение, все строки, которые до этого не были выделены, выделятся, а с тех, что были выделены, выделение будет снято.
- 10. Затем необходимо нажать кнопку «Сохранить в буфер», на Рис.3 данная кнопка выделена красным прямоугольником. Все выделенные записи будут сохранены в буфер обмена Windows.
- 11. Следующим шагом необходимо создать новый текстовый документ (например, блокнотом Windows), не рекомендуется использоваться для создания текстового документа редактор Word. И вставить в него из буфера все скопированные строки, как показано на Рис.4 (до вставки) и Рис.5 (после вставки).

| Файл 🗍 | Правка Формат В | Вид Справка |
|--------|-----------------|-------------|
|        | <u> </u>        | CTDL Z      |
|        | Отменить        | CTRL+Z      |
|        | P. us es art    | CTRL V      |
|        | вырезать        | CTRL+A      |
|        | Копировать      | CTRL+C      |
|        | Вставить        | CTRL+V      |
|        | Xao auri        | Del         |
|        | > далитв        | Dei         |
|        | Найти           | CTRL+F      |
|        | 1 I- ×          |             |
|        | наити далее     | F3          |
|        | Заменить        | CTRL+H      |
|        | Перейти         | CTRL+G      |
|        |                 |             |
|        | Выделить все    | CTRL+A      |
|        | Время и дата    | E5          |
|        |                 |             |
|        |                 |             |
|        |                 |             |
|        |                 |             |
|        |                 |             |
|        |                 |             |
|        |                 |             |
|        |                 |             |
|        |                 |             |
|        |                 |             |
|        |                 |             |
|        |                 |             |
|        |                 |             |
|        |                 |             |
|        |                 |             |
|        |                 |             |
| 4      |                 |             |

Рис.4

| Э Безымянный — Блокнот                                                                                                    |  |
|----------------------------------------------------------------------------------------------------|--|
| Файл Правка Формат Вид Справка                                                                                                    |  |
| P39:1:2019:1: "98068":11.00:380.64:396.63:476.36:0;7675         S0946:1:2019:1: "A4454":11.00:41.41:42:34:55:50:7675         15906:1:2019:1: "34458A":3.00:107.43:112.59:134.55:0;7675         164405:1:2019:1: "34418":1.00:41.41:42:34:55:45:50:7675         164705:1:2019:1: "34418":1.00:12:0:0:11.44:14:09:0;7675         164705:1:2019:1: "1714/56:1:1.00:12:0:0:11.44:14:09:0;7675         165271:1:2019:1: "1714/56:1:00:22:0:0:23:0:0:0:0:0:101         13195:1:2019:1: "1714/56:1:00:22:0:0:23:0:0:0:0:0:0:101         13195:1:2019:1: "1445150":1:00:22:0:0:23:0:0:0:0:0:0:7675         161580:1:2019:1: "1445150":1:00:20:0:0:23:40:0:7675         161580:1:2019:1: "1445150":1:00:20:0:0:20:23:0:0:100         13851:1:2019:1: "1455150":1:00:20:0:0:23:40:70:7675         13860:1:2019:1: "1455150":1:00:20:0:0:23:40:77675         13860:1:2019:1: "1455151:0:0:0:20:0:0:23:40:77675         161540:1:2019:1: "0118": 0:0:38:16:0:00:00:0:0:26:755         161540:1:2019:1: "01674:4:7:96:61:36:0:101         161540:1:2019:1: "005018": 1:00:12:5:5:15:15:5:10:7675         1613441:12019:1: "005018": 1:00:12:5:5:15:15:5:10:7675         161340:1:2019:1: "005018": 1:00:12:5:61:3:6:4:190:0!0:7675         161340:1:2019:1: "005018": 1:4:00:12:5:61:3:6:4:190:0!0:7675         161340:1:2019:1: "005018": 1:00:12:5:61:3:6:4:190:0!0:7675         161340:1:2019:1: "005018": 1:00:12:5:61:3:6:6:190:0!0:0:7675         161340:1:2019:1: "005018": 1:00:12:5:61:3:6:6:10:01 |  |
|                                                                                                    |  |

## Рис.5

- 12. После вставки строк из буфера в новый документ в блокноте, данный документ необходимо сохранить в текстовый файл, в любое удобное для вас место на компьютере, например в папку C:\Temp\.
- 13. <u>Далее отчет «Текущие остатки по сериям (мониторинг)» не закрываем, программу «Граф Бестужефф» не закрываем»!</u> Теперь можно загружать сформированный файл на сайт мониторинга.
- 14. Заходим на сайт в раздел Экспорт/Импорт.

- 15. В строке «Режим импорта» выбираем опцию «Добавить все строки».
- 16. В строке «Вариант указания организации, предоставившей сведения» выбираем опцию «Указанная организация».
- 17. В строке «Файл» указываем файл, с данными из программы «Граф Бестужефф», сохраненный в пункте 12. Рис.6

| Режим импорта:                                         | Добавить все строки 🔽<br>* - в том случае, если в базе уже есть запись по указанному препарату за указанный отчетный период в указанном сегменте и с у |                                                                                                    |                                                                                                    |  |  |  |
|--------------------------------------------------------|----------------------------------------------------------------------------------------------------|----------------------------------------------------------------------------------------------------|----------------------------------------------------------------------------------------------------|--|--|--|
| Вариант указания организации, предоставившей сведения: | <ul> <li>Указанная организация</li> <li>Идентификатор организации в импортиру</li> <li>• Идентификатор передается в столбце Src0</li> </ul>            | [5580] ОАО "Аптека №1"; 656056, г.Барнаул, пр-т Ле<br>емом файле*<br>Irg. Просмотреть и изменить список организаций, предоставляющи | [5580] ОАО "Аптека №1"; 656056, г.Барнаул, пр-т Ленина, 28 🔽<br>эеть и изменить список организаций, предоставляющих сведения, а так |  |  |  |
|                                                        | Можно здесь.                                                                                                    |                                                                                                    |                                                                                                    |  |  |  |
| Файл:                                                  | можно <u>здесь</u> .<br>C:\Temp\2013_03_Import.bxt                                                                                                    | Обзор                                                                                                    |                                                                                                    |  |  |  |

Рис.6

18. Нажимаем кнопку «Импорт». Нередко импорт заканчивается с ошибками и/или предупреждениями. Ошибки при импорте будут выглядеть как на Рис.7

|                | 1 // 1/                                                 |                                                     |  |  |  |  |  |  |
|----------------|---------------------------------------------------------|-----------------------------------------------------|--|--|--|--|--|--|
|                | Дата импорта:                                           | 18.03.2013 19:14:33                                 |  |  |  |  |  |  |
|                | Файл:                                                   | 2013_03_Import.txt<br>261<br>248                    |  |  |  |  |  |  |
|                | Всего записей:                                          |                                                     |  |  |  |  |  |  |
|                | Записей загружено:                                      |                                                     |  |  |  |  |  |  |
|                | Результат:                                              | Успешно в части строк. Предупрежений: 1. Ошибок: 13 |  |  |  |  |  |  |
|                |                                                         | 🕤 вернуться (Esc)                                   |  |  |  |  |  |  |
| Ошибки и преду | преждения                                               |                                                     |  |  |  |  |  |  |
| 1 - 14 из 14   |                                                         |                                                     |  |  |  |  |  |  |
| Строка         |                                                         | Результат                                           |  |  |  |  |  |  |
|                | 13 пустых з                                             | аписей пропущено                                    |  |  |  |  |  |  |
| 32             | нулевая роз                                             | зничная или закупочная цена или количество          |  |  |  |  |  |  |
| 34             | нулевая роз                                             | аничная или закупочная цена или количество          |  |  |  |  |  |  |
| 48             | нулевая роз                                             | эничная или закупочная цена или количество          |  |  |  |  |  |  |
| 70             | нулевая роз                                             | иничная или закупочная цена или количество          |  |  |  |  |  |  |
| 99             | нулевая роз                                             | зничная или закупочная цена или количество          |  |  |  |  |  |  |
| 100            | нулевая роз                                             | зничная или закупочная цена или количество          |  |  |  |  |  |  |
| 153            | нулевая роз                                             | зничная или закупочная цена или количество          |  |  |  |  |  |  |
| 192            | нулевая роз                                             | эничная или закупочная цена или количество          |  |  |  |  |  |  |
| 199            | нулевая роз                                             | зничная или закупочная цена или количество          |  |  |  |  |  |  |
| 228            | 28 нулевая розничная или закупочная цена или количество |                                                     |  |  |  |  |  |  |
|                |                                                         |                                                     |  |  |  |  |  |  |

Рис.7

- 19. От ошибок нужно избавиться, для этого сначала записываем ручкой на бумажку номера строк, в которых произошла ошибка (столбец «Строка» в таблице «Ошибки и предупреждения» на Рис.7), отнимая от номера строки единицу. На рисунке это строки 32, 34, 48, 70 и т.д., значит на бумажку записываем номера 31, 33, 47, 69 и т.д. После этого жмем на кнопку «Вернуться (Esc)» она показана на Рис.7 над таблицей с ошибками.
- Удаляем с сайта загруженные данные, в которых присутствуют ошибки. Для удаления используем ссылку «Удалить» расположенную в правой стороне таблицы (выделена красным прямоугольником на Рис.8).

|                |   |                                                    | Ф Импорт |                  |                      |                     |                           |           |
|----------------|---|----------------------------------------------------|----------|------------------|----------------------|---------------------|---------------------------|-----------|
| ныёлу          | _ |                                                    |          |                  |                      |                     |                           |           |
| Файл           |   | Результат                                          |          | Всего<br>записей | Загружено<br>записей | Режим ввода         | Пользователь              |           |
| _03_Import.txt |   | Успешно в части<br>строк.Предупрежений:1.Ошибок:13 |          | 261              | 248                  | Добавить все строки | Каланчина Елена Вадимовна | 📆 Удалить |
|                |   |                                                    |          |                  |                      |                     |                           |           |

Рис.8

21. Вновь возвращаемся в программу «Граф Бестужефф». Как мы помним из пункта 13, программа у нас открыта, и отчет тоже открыт. В отчете ищем строки, которые сайт опознал как ошибочные, их номера записаны на бумажке ручкой, это мы сделали в пункте 19. В отчет номер строки можно посмотреть в окне, выделенном красным прямоугольником на Рис.9

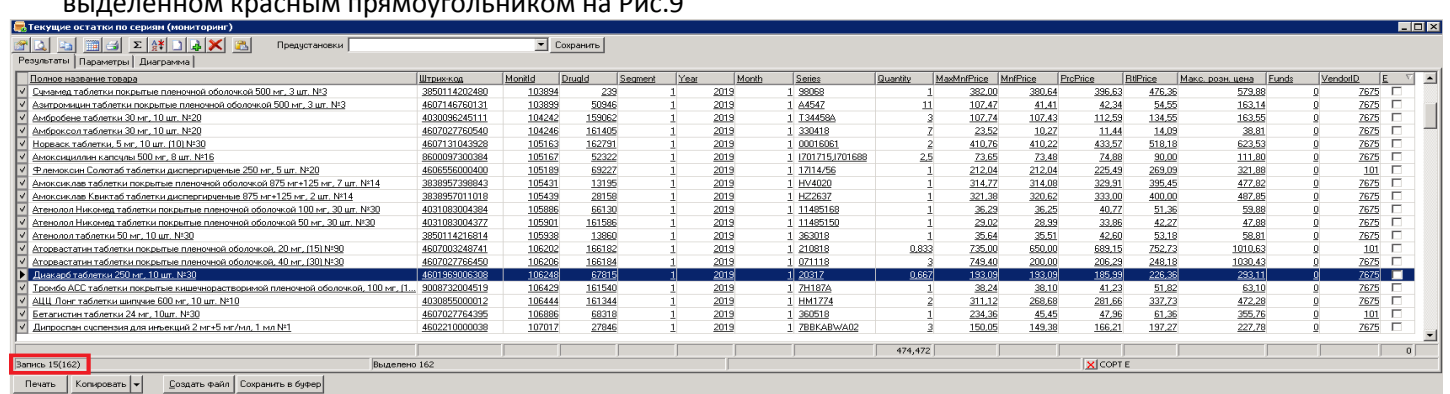

- 22. Чтобы отменить выделение ошибочной строки (их номера записаны на бумажке в пункте 19) необходимо установить курсор на строку с нужным номером и нажать на клавишу «Пробел» на клавиатуре (самая длинная кнопка), в результате выделение с указанной строки снимется. Данную операцию проделываем для всех строк, чьи номера записаны у нас на бумажке.
- 23. После того, как мы отменили выделение для всех ошибочных строк, снова жмем кнопку «Сохранить в буфер», расположенную в левой нижней части отчета. И повторяем пункты с 11-го по 18-ый. В результате, если мы все сделали правильно и удалили все ошибочные строки, то должна получиться картина, показанная на Рис.10.

| Новости Номенклатура (Ввод данных) В        | несенные данные Настройки Экспорт/Импорт <u>И</u> нструкция пользователя Тех. поддержка Справочники      |  |  |  |  |  |  |
|---------------------------------------------|----------------------------------------------------------------------------------------------------|--|--|--|--|--|--|
| Пользователи (респонденты) вно              | сят информацию об ассортиментной и ценовой доступности ЖНВЛП по состоянию на 15-ое число каждого месяца. |  |  |  |  |  |  |
| Ввод информации необходимо ос               | уществить до 25 числа каждого месяца. База данных открыта до 4-го апреля включительно:                   |  |  |  |  |  |  |
| <u>Журнал импорта / 18.03.2013 19:29:47</u> |                                                                                                    |  |  |  |  |  |  |
| Дата импорта:                               | 18.03.2013 19:29:47                                                                                      |  |  |  |  |  |  |
| Файл:                                       | .2013_03_Import.bdt                                                                                      |  |  |  |  |  |  |
| Всего записей:                              | .248                                                                                                    |  |  |  |  |  |  |
| Записей загружено:                          | 248                                                                                                    |  |  |  |  |  |  |
| Результат:                                  | Услешно.                                                                                                 |  |  |  |  |  |  |
|                                             | 🥱 вернуться (Esc)                                                                                        |  |  |  |  |  |  |
| Ошибки и предупреждения                     |                                                                                                    |  |  |  |  |  |  |
| список пуст                                 |                                                                                                    |  |  |  |  |  |  |

Рис.10

- 24. То есть в данном случае успешно загружено 248 позиций медикаментов, все загрузки произведены без ошибок и замечаний. Можно закрывать сайт и закрывать отчет в программе «Граф Бестужефф».
- 25. Если же ошибки вновь имеются, значит, либо с какой-то строки не убрали выделение, либо убрали не с той строки, с которой было нужно. В таком случае повторяем пункты 19 24 пока не достигнем результата, показанного на Рис.10.